Log In

## UltiPro Job Aid – Timesheet Management

Supervisors and their designees log into UltiPro to review, modify/correct, and approve timesheets for direct reports.

# Log In to UltiPro

**Note:** IF this is your first time logging into UltiPro, please follow steps in <u>UltiPro Login Job Aid</u> first. <u>O:\Information Systems Libraries\UltiPro\NCHC UltiProLogIn.pdf</u>

Log In

name@norcen.org

Forgot your password?

.....

- 1. **Double-click** UltiPro desktop icon 🛄 .
- 2. When UltiPro Log In displays:
  - a. In User Name, type your North Central Health Care (NCHC) e-mail address (e.g. name@norcen.org).
  - b. In *Password*, type <u>your</u> password.
- 3. Click Log In. UltiPro Dashboard displays.

# Access Time Management

1. UltiPro Dashboard displays, click MENU.

**Note:** UltiPro menu options are security driven and individuals may configure dashboards by preference; **your UltiPro view may be different from screen shots in this document and other users**.

| () U https://nw14.ultipro.com/default.as | рх                   |                                                               | - ■ C Search      |                       | <br>户 价            | □ × □<br>☆ 戀 🙂 |
|------------------------------------------|----------------------|---------------------------------------------------------------|-------------------|-----------------------|--------------------|----------------|
| Ů × □*                                   |                      |                                                               |                   |                       |                    |                |
| IMENUI                                   |                      | North Central Health Care<br>Penon centered. Outcome focuaed. | Todd Shnowske 🔻 🛛 | To Do   Share Idea    | s   Help           | Logout         |
|                                          |                      |                                                               |                   |                       | Find               |                |
|                                          |                      |                                                               |                   |                       |                    | ^              |
| Todd Shnowske<br>Project Manager         | To Do                |                                                               | Inbox             | ŃŔħ                   | •                  | 1              |
|                                          | There are no to dos. |                                                               |                   | Recruiting<br>Gateway | UltiPro<br>Learnin | ig             |
|                                          |                      |                                                               |                   | Time Clock<br>Entry   | Pay Histo          | pry            |

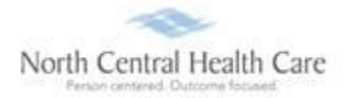

## 2. Click **MY TEAM** tab.

## 3. Click **Time Management**.

| Ü                  | × 📑                                           |         |                |                      |
|--------------------|-----------------------------------------------|---------|----------------|----------------------|
| MENU               | MYSELF                                        | MY TEAM | ADMINISTRATION | SYSTEM CONFIGURATION |
| A<br>Home          | Manager Guide<br>My Employees                 |         |                |                      |
|                    | My Organization View                          |         |                |                      |
| Inbox              | Time Management                               |         |                |                      |
| 0                  | Compensation Summary                          |         |                |                      |
| Learning<br>Center | Compensation<br>Management<br>Salary Planning |         |                |                      |

# UltiPro Time Management page opens.

## 4. Click **Summary** tab.

| MENU               | My Team<br>Time Manage | ement             |                |                     |          |            | North (       | Central Health Care<br>entered. Outcome focused. |
|--------------------|------------------------|-------------------|----------------|---------------------|----------|------------|---------------|--------------------------------------------------|
| Attendance         | Scheduler              | Employees         | Reports        | Preferences         | EWS Set  | up Users S | etup Tools    | Company S                                        |
| Overview           | Summary                | Timesheets        | Accrua         | als History         | In Out   | Board Po   | osting Events |                                                  |
| Overview           |                        | -                 |                |                     |          |            |               |                                                  |
| Pay Cycle:         |                        |                   | Date Sele      | ction:              | From:    | To:        |               |                                                  |
| Bi Weekly          |                        | ~                 | Current Pa     | ay Period 💊         | 11/03/20 | 19 11/16/2 | 2019 Group By | 🔒 Pay Group                                      |
| Filtered by initia | ted date range is      | between 11/03/201 | 9 and 11/16/20 | 019 [Clear Filters] |          |            |               |                                                  |
|                    |                        |                   | 4              | ly Employees        |          |            | Tir           | nesheet Status                                   |
|                    | Pay Group              |                   | Employees      | s Pa                | Period   | OPEN       | SUBMIT        | APPROV                                           |
| [ 100 ] DEFAUL     | T FACILITY             |                   | 1              |                     | 1        | 0          | 0             | 0                                                |
| [ NCHCBW ] Bi-     | Weekly                 |                   | 747            |                     | 747      | 408        | 1             | 0                                                |
| Totals             |                        |                   | 748            |                     | 748      | 408        | 1             | 0                                                |

Summary tab opens to display a list of the supervisor/designee's direct reports.

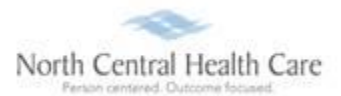

#### 5. To drill down to an individual employee's timesheet, click employee's Name.

| MENU                       | My Team<br>Time Manage | ement              |                     |                       |             |             | North Ce<br>Person cent | entral Health Care     |
|----------------------------|------------------------|--------------------|---------------------|-----------------------|-------------|-------------|-------------------------|------------------------|
| Attendance                 | Scheduler              | Employees          | Reports             | Reports Preferences I |             | Users Setup | Tools                   | Company Setup R        |
| Overview                   | Summary                | Timesheets         | Accrua              | ls History            | In Out Boar | d Posting   | Events                  |                        |
| Summary                    |                        |                    |                     |                       |             |             |                         |                        |
| Pay Cycle:                 |                        |                    | Date Sel            | ection:               | From:       | To:         |                         |                        |
| Bi Weekly                  |                        | ~                  | Current F           | ay Period 🗸 🗸         | 11/03/2019  | 11/16/2019  | Last updat              | ted: Tuesday, 11/05/20 |
| Filtered by init           | iated date range       | is between 11/03/2 | 019 and 11/16/      | 2019 [Clear Filters]  |             |             |                         |                        |
| Group / Filte              | er By: All             |                    | ✓ E                 | mployee Search        | ~           |             |                         | Cancel Filter          |
| Supervisor /               | Filter By:             |                    |                     |                       |             |             |                         |                        |
| Status Filter              | : All                  |                    | <ul><li>✓</li></ul> | Active Only           |             |             |                         |                        |
| Unopened Ti<br>Opened Time | imesheets:<br>esheets: | 0<br>748 Save      | Approve this        | s Page                |             |             |                         |                        |
|                            | ID≜                    |                    | NAME                | E                     | Missed      | Punch       | Sch.Hr                  | Reg.Hr                 |
| 0009                       | 999901-TC2LD           | Test, Ky           | le Chandler         |                       | C           | )           | 0.0                     | 0 9.25                 |
| 0009                       | 999902-TC2LD           | Test, Eri          | n Degeneres         |                       | c           | 0           |                         | 0 0.00                 |
| 1                          |                        |                    |                     |                       |             |             |                         |                        |

Timesheets tab opens to display the selected employee's timesheet.

- 6. To navigate employee timesheets:
  - Click **Previous Employee** or **Next Employee** buttons to navigate through employee timesheets in succession.

| Attendance Scheduler Employees Repo                                            | orts Preferences            | EWS Setup       | Users Setup   | Tools        | Company Setup    | Rules Setup   | NEWS        | Payroll HW       | / Devices         | Dashboard                  | Acc            | Ness   |
|--------------------------------------------------------------------------------|-----------------------------|-----------------|---------------|--------------|------------------|---------------|-------------|------------------|-------------------|----------------------------|----------------|--------|
| Overview Summary Timesheets A                                                  | Accruals History            | In Out Board    | d Posting     | Events       |                  |               |             |                  |                   |                            |                |        |
| ✓ Active 《 ,                                                                   | 🔺 Test, Kyle                | chandler        |               | View Profile | 📆 View Schedu    | lle           |             |                  |                   |                            |                |        |
| Supervisor:<br>Employee: Search                                                | Location : Wausa            | au Job: CNA     | Pay Policy: D | EFAULT PAY   | POLICY Shift Nur | mber: DEFAULT | SHIFT Pay   | Category: Full 1 | <b>Time</b> Holio | day Rule: <b>8 HC</b>      | OUR HOLI       | IDAY   |
| Pay Cycle:<br>Bi Weekly                                                        | Date Selecti<br>Current Pay | on:<br>/ Period | × ×           | <b>»</b>     |                  |               |             |                  |                   |                            |                |        |
| All Timesheets Count: 748                                                      | Timesheet                   | t for Nover     | mber 03, 2    | 2019 to N    | November 16      | 5, 2019       |             |                  | St<br>Attesta     | atus: OPEN<br>Ition: Not Y | l Q<br>et Subi | mitted |
| Previous Employee         Next Employee           NAME         ID <sup>A</sup> | 📏 Summa                     | ary             |               |              |                  |               |             |                  |                   |                            |                |        |
|                                                                                | 🗸 Timesl                    | heet Detail     |               |              |                  |               |             |                  |                   |                            |                |        |
|                                                                                | 🗎 Save 👍 🖊                  | Add 🔀 Delete    | © Cancel      | * Columns    |                  | Insert/Repost | 🛛 🖉 Multi I | Edit 🖌 Appro     | ve 🔒 Prir         | nt                         |                |        |
|                                                                                |                             | Date            | Pa            | ayCode       | In               | In Rnd        | Οι          | it Out Ri        | nd                | Reg                        | OT             | HOLW   |
|                                                                                |                             | Mon 11/04/2019  | 0W]0          | RK HOURS]    | 06:58AM          | 7:00AM        | * 04:02     | 7PM 4:15P        | M *               | 9.25                       | 0.00           | 0.0    |
| Test, Kyle Chandler 000999901-TC2LD 4                                          |                             |                 |               |              |                  |               |             |                  |                   |                            |                |        |

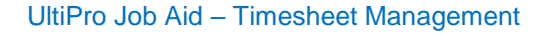

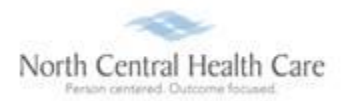

- Search for a specific employee's timesheet, *type employee's name* or *employee ID* in Employee field.
  - Click Search.
  - The employee's timesheet displays and the employee's name is highlighted in the list (e.g. Test, Kyle Chandler).

**Note:** If Employee Search finds multiple matches (e.g. Test), use arrows to locate correct employee's timesheet.

| Supervisor: |              |        |
|-------------|--------------|--------|
| Employee:   | Test         | Search |
| 4 found 🗨   | 1 🕞 🗆 Filter |        |
| Pay Cycle:  |              |        |
| Bi Weekly   | ~            |        |

| MENU<br>T        | My Team<br>Time Manage | ement         |         |            |           |            |             |        |     |
|------------------|------------------------|---------------|---------|------------|-----------|------------|-------------|--------|-----|
| Attendance       | Scheduler              | Employees     | Reports | Prefere    | ences [   | EWS Setup  | Users Set   | up -   | To  |
| Overview         | Summary                | Timesheets    | Accrua  | als Hi     | istory    | In Out Boa | rd Post     | ing    | E   |
| Active           |                        |               | < / Te  | est, Kyl   | le cha    | ndler      | 2           | L View | ı P |
| Supervisor:      |                        |               | Loc     | ation : Wa | ausau     | Job : CNA  | Pav Policy: | DEFAU  | П   |
| Employee:        | chandler               | Searc         | h a     |            |           |            | ,           |        |     |
| 1 found          | 1 🕑 🗆 F                | ilter         | ~       |            |           |            |             |        |     |
| Pay Cycle:       |                        |               |         | Date Sele  | ection:   | 1          |             |        |     |
| Bi Weekly        | $\sim$                 |               | **      | Current    | Pay Perio | ba         | ~           | "      |     |
| All              | V (No Gr               | roup Filter)  | Ті      | meshe      | et for    | Novem      | ber 03      | 2019   | )   |
| All Timeshee     | ts 🗸 Count             | : 748         |         |            |           | i to to t  |             | LOID   |     |
| Previous Er      | nployee                | Next Employee | ) >     | Sumr       | mary      |            |             |        |     |
| NAME             |                        | ID≜           |         |            |           |            |             |        |     |
|                  |                        |               | _   ^   | Time       | esheet    | t Detail   |             |        |     |
|                  |                        |               | E       | Save       | 🕂 Add     | X Delete   | ⊘ Cancel    | × Co   | lu  |
|                  |                        |               |         |            |           | Date       |             | PayCod | le  |
|                  |                        |               |         |            | Mon       | 11/04/2019 | 0[W         | ORK HC | DU  |
|                  |                        |               |         |            |           |            |             |        |     |
| Test, Kyle Cha   | andler 000             | 999901-TC2LD  |         |            |           |            |             |        |     |
| Test, Erin Deger | neres 0009             | 999902-TC2LD  |         |            |           |            |             |        |     |

• View a different employee's timesheet – **Select another employee** (e.g. Test, Erin Degeneres) from the *Timesheets tab list.* 

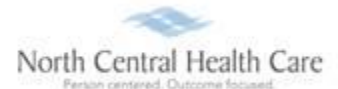

# Enter a Missed In/Out Punch

1. While viewing an employee's timesheet, scroll down to the **Timesheet Detail** section.

Note: Maroon boxes in the In and Out columns identify missed punches.

| Test, Kyl     | e chandler     | -           | View Profile | 🛅 View Sch   | edule           |               |                 |           |           |            |      |
|---------------|----------------|-------------|--------------|--------------|-----------------|---------------|-----------------|-----------|-----------|------------|------|
| Location : Wa | usau Job : CNA | Pay Policy: | DEFAULT PAY  | POLICY Shift | Number: DEFAULT | SHIFT Pay Cat | egory: Full Tim | e Holiday | y Rule: 8 | HOUR HOLII | DAY  |
| 📏 Sumn        | nary           |             |              |              |                 |               |                 |           |           |            |      |
| 🗸 Time        | esheet Detail  |             |              |              |                 |               |                 |           |           |            |      |
| 🗎 Save 🖣      | 🖡 Add 💢 Delete | O Cancel    | * Columns    | nulti Add    | lnsert/Repost   | Multi Edit    | Approve         | 🔒 Print   | )         |            |      |
|               | Date           |             | PayCode      | In           | In Rnd          | Out           | Out Rnd         |           | Reg       | OT         | HOLW |
|               | Sun 11/03/2019 | 0[W         | ORK HOURS]   |              | 0:00AM          | 05:09PM       | 0:00AM          | *         | 0.00      | 0.00       | 0.00 |
|               | Mon 11/04/2019 | 0[W         | ORK HOURS]   | 06:58AM      | 7:00AM          | * 04:07PM     | 4:15PM          | *         | 9.25      | 0.00       | 0.00 |
|               | Tue 11/05/2019 | 0[W         | ORK HOURS]   | 06:57AM      | 7:00AM          | *             | 7:00AM          |           | 0.00      | 0.00       | 0.00 |

2. Click In (or Out) field and type time for missed in (or out) punch.

**Note:** When entering time, the system defaults hours entered as AM. System accepts AM designation if entered. To indicate afternoon/evening/night time correctly, type PM after time entry (e.g. 407PM).

Missed "In" Punch Example

| 💾 Sav | e 🕂 Add 🗶 Delete ( | Cancel × Columns | 🎒 Multi Add 🗼 | Insert/Repost | ) | Multi Edit | 🥓 A |
|-------|--------------------|------------------|---------------|---------------|---|------------|-----|
|       | Date               | PayCode          | In            | In Rnd        |   | Out        |     |
| 2     | Sun 11/03/2019     | 0[WORK HOURS]    | 659           | 0:00AM        |   | 05:09PM    |     |
|       | Mon 11/04/2019     | 0[WORK HOURS]    | 06:58AM       | 7:00AM        | * | 04:07PM    |     |
|       | Tue 11/05/2019     | 0[WORK HOURS]    | 06:57AM       | 7:00AM        | * |            |     |
|       |                    |                  |               |               |   |            | _   |

#### Missed "Out" Punch Example

| E Save | 🕂 Add 💢 Delete ( | Cancel × Columns | 🎒 Multi Add | lnsert/Repost | 📝 Multi Edit | 🧹 Aj       |
|--------|------------------|------------------|-------------|---------------|--------------|------------|
|        | Date             | PayCode          | In          | In Rnd        | Out          | (          |
|        | Sun 11/03/2019   | 0[WORK HOURS]    | 06:59AM     | 0:00AM        | 05:09PM      | (          |
|        | Mon 11/04/2019   | 0[WORK HOURS]    | 06:58AM     | 7:00AM        | * 04:07PM    | <b>.</b> . |
| KØ.    | Tue 11/05/2019   | 0[WORK HOURS]    | 06:57AM     | 7:00AM        | * 337PM      | 1          |

#### 3. Select Reason Code for each modified/corrected timesheet entry:

- Tab to Reason column. •
- From *Reason* drop-down list, select Reason Code. •

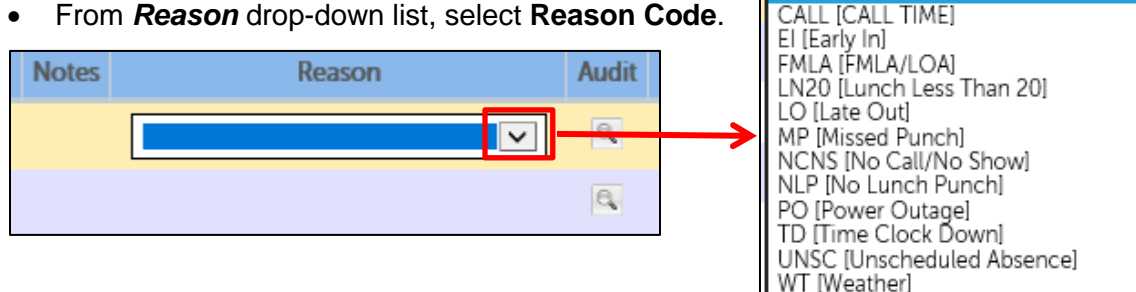

#### 4. Click Save.

Timesheet modification/correction (e.g. missed punch) is processed and selected Reason Code displays on updated employee timesheet.

| V lir  | nesheet Detail   |               |           |               |   |            |           |       |       |      |      |
|--------|------------------|---------------|-----------|---------------|---|------------|-----------|-------|-------|------|------|
| 🗎 Save | 🕂 Add 🔀 Delete 🛛 | ⊘ Cancel      | nulti Add | Insert/Repost | ) | Multi Edit | 🖌 Approve | Print |       |      |      |
|        | Date             | PayCode       | In        | In Rnd        |   | Out        | Out Rnd   |       | Reg   | ОТ   | HOLW |
|        | Sun 11/03/2019   | 0[WORK HOURS] | 06:59AM   | 7:00AM        | * | 05:09PM    | 5:15PM    | *     | 10.25 | 0.00 | 0.00 |
|        | Mon 11/04/2019   | 0[WORK HOURS] | 06:58AM   | 7:00AM        | * | 04:07PM    | 4:15PM    | *     | 9.25  | 0.00 | 0.00 |
|        | Tue 11/05/2019   | 0[WORK HOURS] | 06:57AM   | 7:00AM        | * | 03:37PM    | 3:45PM    | *     | 8.75  | 0.00 | 0.00 |

| Notes | Reason            | Audit |
|-------|-------------------|-------|
|       | MP [Missed Punch] | e,    |
|       |                   | e,    |

# Enter a Missed In/Out Meal Punch

1. While viewing an employee's timesheet, scroll down to the Timesheet Detail section.

**Example:** Employee forgot to punch out/in for a 30-minute lunch on Sunday, November 3.

2. Click Insert/Repost.

| V T   | imesheet Detail    |               |             |                 | _          |             |       |       |      |      |
|-------|--------------------|---------------|-------------|-----------------|------------|-------------|-------|-------|------|------|
| 🗎 Sav | e 🖶 Add 🗶 Delete 🛛 | ⊘ Cancel      | 🚑 Multi Add | 🗼 Insert/Repost | 📝 Multi Ed | t 🖌 Approve | Print | )     |      |      |
|       | Date               | PayCode       | In          | In Rnd          | Out        | Out Rnd     |       | Reg   | OT   | HOLW |
|       | Sun 11/03/2019     | 0[WORK HOURS] | 06:59AM     | 7:00AM          | * 05:11P/  | 4 5:15PM    | *     | 10.25 | 0.00 | 0.00 |
|       | Mon 11/04/2019     | 0[WORK HOURS] | 06:58AM     | 7:00AM          | * 04:07P   | M 4:15PM    | ×     | 9.25  | 0.00 | 0.00 |
|       | Tue 11/05/2019     | 0[WORK HOURS] | 06:57AM     | 7:00AM          | * 03:34P   | M 3:30PM    | *     | 8.50  | 0.00 | 0.00 |
|       |                    |               |             |                 |            |             |       |       |      |      |

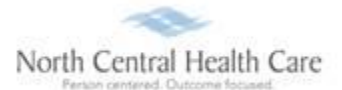

- 3. In row 1, select **Date** and **Time** for missed *Meal Start*.
- 4. In row 2, select Date and Time for missed Meal End.
- 5. Click OK.

| Insert/Repost Punches                                                                                                    | Insert/Repost Punches                                                                                                    |
|----------------------------------------------------------------------------------------------------|----------------------------------------------------------------------------------------------------|
| Select Date/Time Information                                                                                                    | Select Date/Time Information                                                                                                    |
| Date         Time           1.         Sun 11/03/2019         V           2.         Sun 11/03/2019         V                                                                                                    | Date         Time           1.         Sun 11/03/2019         ✓           2.         Sun 11/03/2019         ✓           12:00PM                                                                     |
| 3.       Sun 11/03/2019       ✓         4.       Sun 11/03/2019       ✓         5.       Sun 11/03/2019       ✓         6.       Sun 11/03/2019       ✓         7.       Sun 11/03/2019       ✓         8.       Sun 11/03/2019       ✓ | 5.       Sun 11/03/2019 ▼         4.       Sun 11/03/2019 ▼         5.       Sun 11/03/2019 ▼         6.       Sun 11/03/2019 ▼         7.       Sun 11/03/2019 ▼         8.       Sun 11/03/2019 ▼ |
| Notes:<br>To INSERT one or more punches, please fill in the<br>information above. Otherwise, please hit [OK] to<br>REPOST a Pay Period.                                                                                                 | Notes:<br>To INSERT one or more punches, please fill in the<br>information above. Otherwise, please hit [OK] to<br>REPOST a Pay Period.                                                             |

#### 6. Click OK.

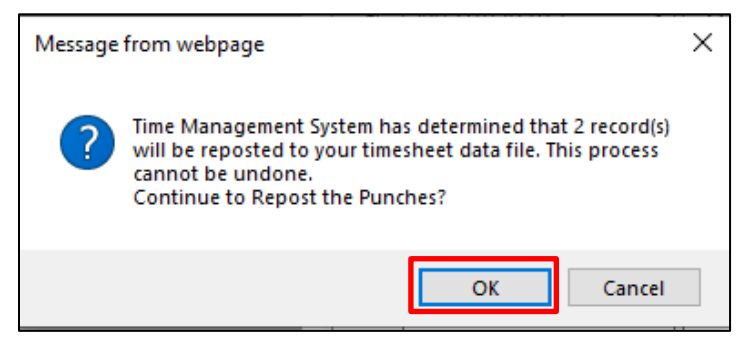

Time sheet modification/correction (e.g. missed meal in/out punch) is processed.

| V Tim  | nesheet Detail |               |             |               |   |            |           |         |      |      |      |
|--------|----------------|---------------|-------------|---------------|---|------------|-----------|---------|------|------|------|
| 💾 Save | 🖶 Add 🔀 Delete | ⊘ Cancel      | 🎒 Multi Add | lnsert/Repost |   | Multi Edit | 🖌 Approve | 🔒 Print | )    |      |      |
|        | Date           | PayCode       | In          | In Rnd        |   | Out        | Out Rnd   |         | Reg  | OT   | HOLW |
|        | Sun 11/03/2019 | 0[WORK HOURS] | 06:59AM     | 7:00AM        | * | 11:30AM    | 11:30AM   | *       | 4.50 | 0.00 | 0.00 |
|        | Sun 11/03/2019 | 0[WORK HOURS] | 12:00PM     | 12:00PM       | * | 05:11PM    | 5:15PM    | *       | 5.25 | 0.00 | 0.00 |
|        | Mon 11/04/2019 | 0[WORK HOURS] | 06:58AM     | 7:00AM        | * | 04:07PM    | 4:15PM    | *       | 9.25 | 0.00 | 0.00 |
|        | Tue 11/05/2019 | 0[WORK HOURS] | 06:57AM     | 7:00AM        | * | 03:34PM    | 3:30PM    | *       | 8.50 | 0.00 | 0.00 |

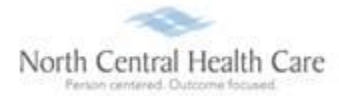

# **Adding Time or Other Entries**

1. While viewing an employee's timesheet, scroll down to the Timesheet Detail section.

| Test,         | Kyle ch  | andler        |             | View Profile  | 🗒 View   | Schedule  | )            |       |            |                          |             |                        |                      |         |
|---------------|----------|---------------|-------------|---------------|----------|-----------|--------------|-------|------------|--------------------------|-------------|------------------------|----------------------|---------|
| Location      | : Wausau | Job : CNA     | Pay Policy: | DEFAULT PAY I | POLICY S | hift Numb | er: DEFAULT  | SHIFT | Pay Cate   | egory: F <b>ull Time</b> | e Holida    | ay Rule: 8             | Hour Holi            | YAC     |
| Time          | sheet fo | or Noven      | ıber 03,    | 2019 to N     | lovemb   | er 16,    | 2019         |       |            |                          | S<br>Attest | Status: C<br>tation: N | DPEN Q<br>lot Yet Su | bmitted |
| 📏 Su          | ımmary   |               |             |               |          |           |              |       |            |                          |             |                        |                      |         |
| <b>&gt;</b> T | imeshe   | et Detail     |             |               |          |           |              |       |            |                          |             |                        |                      |         |
| 🗎 Sav         | e 🕂 Add  | 🗙 Delete      | ⊘ Cancel    | * Columns     |          | dd 👔 I    | nsert/Repost |       | Multi Edit | Approve                  | 🔒 Print     | t I                    |                      |         |
|               |          | Date          |             | PayCode       | Ir       | ı         | In Rnd       |       | Out        | Out Rnd                  |             | Reg                    | OT                   | HOLW    |
| ×2            | Mo       | on 11/04/2019 | 0[V         | VORK HOURS]   | 06:58    | BAM       | 7:00AM       | *     | 04:07PM    | 4:15PM                   | *           | 9.25                   | 0.00                 | 0.00    |
|               |          |               |             |               |          |           |              |       |            |                          |             |                        |                      |         |

- 2. Click the next empty date field.
- 3. Select Date from list.

| ✓ Timesheet Detail    |                  | 🗎 Save | 🕂 Add 🗶 Delete 🥥                                                                                                    |            |           |         |      |      |      |
|-----------------------|------------------|--------|----------------------------------------------------------------------------------------------------|------------|-----------|---------|------|------|------|
| 💾 Save 🗣 Add 🗱 Delete | ⊘ Cancel S Colum |        | Sun 11/03/2019                                                                                                    | Multi Edit | 🖌 Approve | 🔒 Print | )    |      |      |
| Date                  | PayCode          |        | Mon 11/04/2010<br>Tue 11/05/2019                                                                                                    | Out        | Out Rnd   |         | Reg  | ОТ   | HOLW |
| Mon 11/04/2019        |                  | k/     | Tue 11/05/2019<br>Wed 11/06/2019<br>Fri 11/08/2019<br>Sun 11/09/2019<br>Sun 11/10/2019<br>Mon 11/11/2019<br>Tue 11/12/2019<br>Wed 11/13/2019<br>Thu 11/14/2019<br>Fri 11/15/2019<br>Fri 11/15/2019 | 04:07PM    | 4:15PM    | *       | 9.25 | 0.00 | 0.00 |

- 4. Click **PayCode** field and select a **PayCode** from list.
  - If a Work **Hours** PayCode is selected, In and Out punch times must be entered.

| <b>&gt;</b> T | imeshee  | et Detail  |                                                     |                                              |    |             |               |    |
|---------------|----------|------------|-----------------------------------------------------|----------------------------------------------|----|-------------|---------------|----|
| 💾 Sar         | ve 🕂 Add | X Delete   | 🔗 Cancel                                            | * Columns                                    |    | Multi Add 🏮 | Insert/Repost | )( |
|               |          | Date       |                                                     | PayCode                                      |    | In          | In Rnd        |    |
|               | Mor      | 11/04/2019 | OIWOR                                               |                                              |    | 06:58AM     | 7:00AM        |    |
| ×2            | Tue      | 11/05/2019 | 1HOLII<br>3ISICK                                    | DAYJ<br>LEAVEI                               |    |             |               |    |
|               |          |            | 10[BER]<br>11[CAL]<br>12[JUR]<br>13[ON (<br>14[PLT] | EAVEMENT]<br>_ TIME]<br>Y DUTY]<br>CALL PAY] |    |             |               |    |
| All sinhts    | record   |            | 20[TRA<br>31[NO (<br>32[FML                         | INING]<br>CALL NO SHOV<br>A]                 | V] |             |               |    |

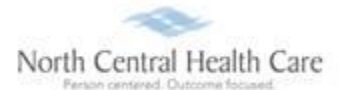

| V T        | imesheet Detail    |                |             |               |              |                   |
|------------|--------------------|----------------|-------------|---------------|--------------|-------------------|
| 💾 Sav      | e 🕂 Add 🗶 Delete ( | Cancel Columns | 🌇 Multi Add | lnsert/Repost | 🛃 Multi Edit | 🖌 Approve 🕒 Print |
|            | Date               | PayCode        | In          | In Rnd        | Out          | Out Rnd           |
|            | Mon 11/04/2019     | 0[WORK HOURS]  | 06:58AM     | 7:00AM        | * 04:07PN    | 4:15PM *          |
| <b>k</b> 0 | Tue 11/05/2019     | 0[WORK HOURS]  | 657         |               |              |                   |

• If a **non-working** PayCode (e.g. Jury Duty, Sick Leave, Bereavement, and PLT) is selected, the total number of hours (e.g. 8) must be entered in the REG column.

| <b>V</b> T | ✓ Timesheet Detail  |                    |         |                 |   |            |         |        |       |      |      |
|------------|---------------------|--------------------|---------|-----------------|---|------------|---------|--------|-------|------|------|
| 🗎 Sar      | ve 🖶 Add 🗶 Delete 📢 | 2 Cancel × Columns |         | 🗼 Insert/Repost | ) | Multi Edit | Approve | 🔒 Prin | ıt    |      |      |
|            | Date                | PayCode            | In      | In Rnd          |   | Out        | Out Rnd |        | Reg   | ОТ   | HOLW |
|            | Sun 11/03/2019      | 0[WORK HOURS]      | 06:59AM | 7:00AM          | * | 05:09PM    | 5:15PM  | *      | 10.25 | 0.00 | 0.00 |
|            | Mon 11/04/2019      | 0[WORK HOURS]      | 06:58AM | 7:00AM          | * | 04:07PM    | 4:15PM  | *      | 9.25  | 0.00 | 0.00 |
| Þ/         | Tue 11/05/2019      | 12[JURY DUTY]      |         |                 |   |            |         |        | 8.00  |      |      |

- 5. As appropriate, select **Reason Code**:
  - Tab to Reason column.
  - From *Reason* drop-down list, select Reason Code.
- 6. Click Save. Timesheet modification/correction is processed.

## Approve an Individual Timesheet

# Approve timesheet on an Individual OR on a By Page basis. The following are steps are how to approve an <u>individual</u> timesheet.

- 1. While viewing an employee's timesheet, scroll down to the Timesheet Detail section.
- 2. After completing modifications/corrections and confirming totals on an employee's timesheet, click **Approve**.

| VT    | ïmesheet Detail     |                 |             |                 |   |              |         |         |       |      |      |
|-------|---------------------|-----------------|-------------|-----------------|---|--------------|---------|---------|-------|------|------|
| 🗎 Sav | ve 🕂 Add 🗱 Delete 🛛 | Ocancel Columns | 🚑 Multi Add | 🗼 Insert/Repost |   | 👔 Multi Edit | Approve | 🔒 Print | )     |      |      |
|       | Date                | PayCode         | In          | In Rnd          |   | Out          | Out Rnd |         | Reg   | ОТ   | HOLW |
|       | Sun 11/03/2019      | 0[WORK HOURS]   | 06:59AM     | 7:00AM          | * | 05:09PM      | 5:15PM  | *       | 10.25 | 0.00 | 0.00 |
|       | Mon 11/04/2019      | 0[WORK HOURS]   | 06:58AM     | 7:00AM          | * | 04:07PM      | 4:15PM  | *       | 9.25  | 0.00 | 0.00 |
|       | Tue 11/05/2019      | 12[JURY DUTY]   |             |                 |   |              |         |         | 8.00  | 0.00 | 0.00 |
|       | Wed 11/06/2019      | 14[PLT]         |             |                 |   |              |         |         | 8.00  | 0.00 | 0.00 |
|       | Thu 11/07/2019      | 14[PLT]         |             |                 |   |              |         |         | 8.00  | 0.00 | 0.00 |

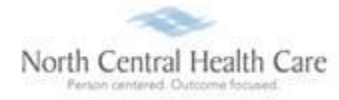

*Tip:* To simplify the Timesheet Detail view, click *Columns* button to select and hide unwanted timesheet columns. Follow the same process to unhide timesheet columns.

## Approve Timesheets by Page

Approve timesheet on an Individual OR on a By Page basis. The following are steps are how to approve timesheets <u>by page</u>.

- While viewing Time Management > Attendance > Summary tab, review totals for displayed list of manager/designee's direct reports.
- 2. Click Approve this Page.
- 3. Repeat review and approval steps for each additional page of employee timesheets.

Tip: Apply various Filter options to filter employee timesheets page by Supervisor, Group, etc.

| MENU                      | My Team<br>Time Manag   | ement              |                       |                      |             |             | North Ce<br>Person cents | ntral Health Care  |      |
|---------------------------|-------------------------|--------------------|-----------------------|----------------------|-------------|-------------|--------------------------|--------------------|------|
| Attendance                | Scheduler               | Employees          | Reports               | Preferences          | EWS Setup   | Users Setup | Tools                    | Company Setup      | Ru   |
| Overview                  | Summary                 | Timesheets         | Accruals History      |                      | In Out Boar | d Posting   | Events                   |                    |      |
| Summary                   |                         |                    |                       |                      |             |             |                          |                    |      |
| Pay Cycle:                |                         |                    | Date Se               | lection:             | From:       | To:         |                          |                    |      |
| Bi Weekly                 |                         |                    | Current I             | Pay Period 🔽         | 11/03/2019  | 11/16/2019  | Last updat               | ed: Tuesday, 11/05 | /201 |
| Filtered by init          | tiated date range       | is between 11/03/2 | 019 and 11/16/        | 2019 [Clear Filters] |             |             |                          |                    |      |
| Group / Filte             | Group / Filter By: All  |                    |                       | Employee Search      | ~           |             |                          | Cancel Filter      |      |
| Supervisor /              | Filter By:              |                    |                       |                      |             |             |                          |                    |      |
| Status Filter             | : All                   |                    | <ul> <li>✓</li> </ul> | Active Only          |             |             |                          |                    |      |
| Unopened Ti<br>Opened Tim | imesheets:<br>esheets:  | 0<br>748 Save      | Approve th            | is Page              |             |             |                          |                    |      |
|                           | ID≜                     |                    | NAM                   | E                    | Missed      | Punch       | Sch.Hr                   | Reg.Hr             |      |
| 000                       | 000999901-TC2LD Test, K |                    | le Chandler           |                      | 0           |             | 0.00                     | 9.25               |      |
| 000                       | 000999902-TC2LD Test, E |                    | n Degeneres           |                      | 0           |             | 0.00                     | 0.00               |      |
| 1                         |                         |                    |                       |                      |             |             |                          |                    |      |

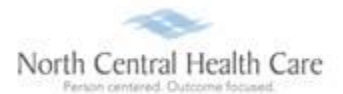

# Log Out of UltiPro

## 1. Click Logout.

| Search                  | - ロ × (<br>ア- 命☆隠 <sup>9</sup> | North Central Health Care<br>Printe contend Outcome forumat. |
|-------------------------|--------------------------------|--------------------------------------------------------------|
| Todd Shnowske ▼   To Do | Share Ideas   Help Logout      | Your session has ended. You may now close this window.       |
|                         |                                |                                                              |

2. Click X in upper right corner of window to close web browser.

## **Get Help**

- View Help Documentation
  - » Available from **Help** link when signed into UltiPro
- View Quick Tours and Tips
  - » Available in Quick Tours and Tips links section of application tab set when signed into UltiPro
- Send e-mail to NCHC Human Resources
  - » <u>HResources@norcen.org</u>
- Speak with Human Resources Staff
  - » 715-848-4419 or ext. 4419